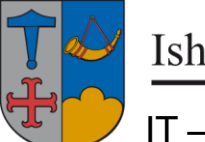

Ishøj Kommune

IT – vejledning

7. oktober 2016

## Hvorfor 'holder' Citrix ikke min standardprinter.

- Denne vejledning henvender sig til dem der hver dag skal ændre standardprinter i Citrix.

.. Den henvender sig *Ikke* til, hvis man logger ind til Citrix via Nem-ID.

- Man skal udenfor Citrix åbne Printer-håndteringen og slette alle printere.

Hvis computeren har Windows 10 (dette logo findes nederst til venstre):

- tryk på dette Windows-logo
- tryk på Indstillinger
- vælg Enheder
  - her findes printerne under 'Printere og scannere'
  - \* markér en enhed
  - \* tryk på 'Fjern enhed'
  - \* tryk på Ja
  - gentag disse 3 trin indtil alle printere er slettet

Hvis computeren har Windows 7 (dette logo findes nederst til venstre):

- tryk på dette Windows-logo
- vælg 'Enheder og printere'

her findes printerne under 'Printere og faxenheder'

- \* højreklik på en enhed
- \* vælg 'Fjern enhed'
- \* tryk på Ja 📑 Ja
- gentag disse 3 trin indtil alle printere er slettet